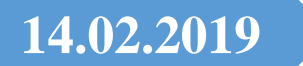

# Monitör Renk & Çözünürlük Ayarları

Monitör Renk ve Çözünürlük ayarlarının nasıl yapıldığını resimlerle uygulayacağız...

**Erol ŞEN** TEKNİK SERVİS ŞEFİ BİLGİSAYAR DONANIM TEKNİSYENİ USTA ÖĞRETİCİ-EĞİTİM SORUMLUSU

# Windows 7 Ekran Rengi Sorunu ve Düzeltilmesi

Bilgisayarımızın 2 kademeli görüntü ayarını yapacağız. **Birincisi:** Metin netlik ayarı, **İkincisi ise:** Monitör çözünürlüğü ayarlarıdır.

Öncelikle Bilgisayarımızı açıyoruz. Masaüstüne sağ tıklayıp açılan pencereden, Kişiselleştir menüsünü seçiyoruz.

Şekil.1 Burada kişiselleştir menüsünü seçiyoruz.

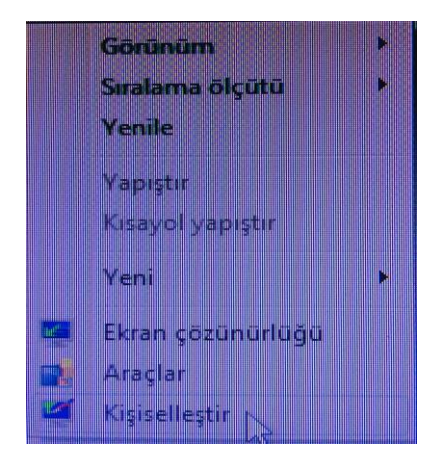

Şekil.2 Görüntü menüsünü seçiyoruz.

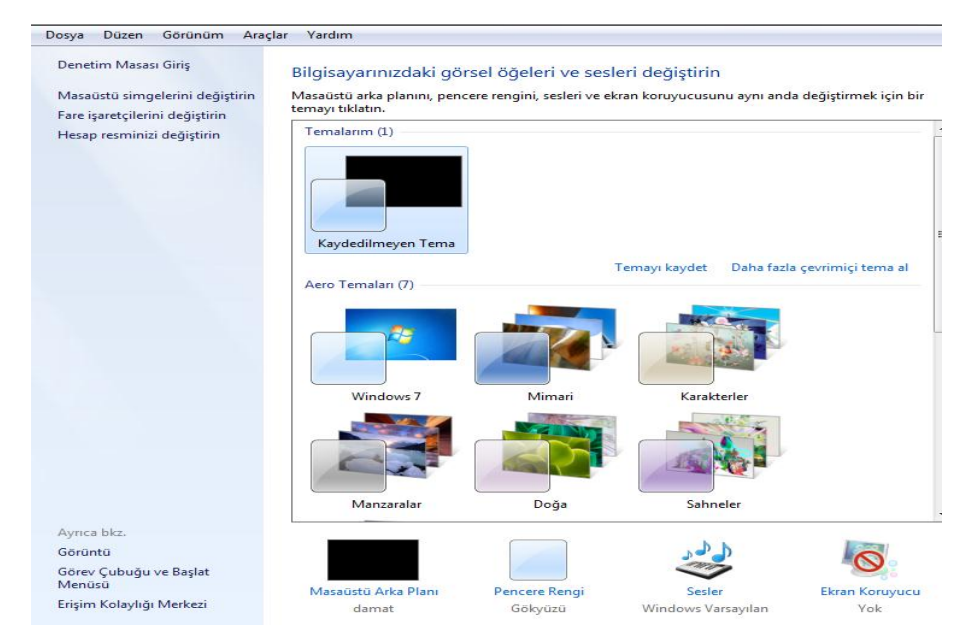

## Şekil.3 <u>Rengi ayarla</u> menüsünü seçiyoruz

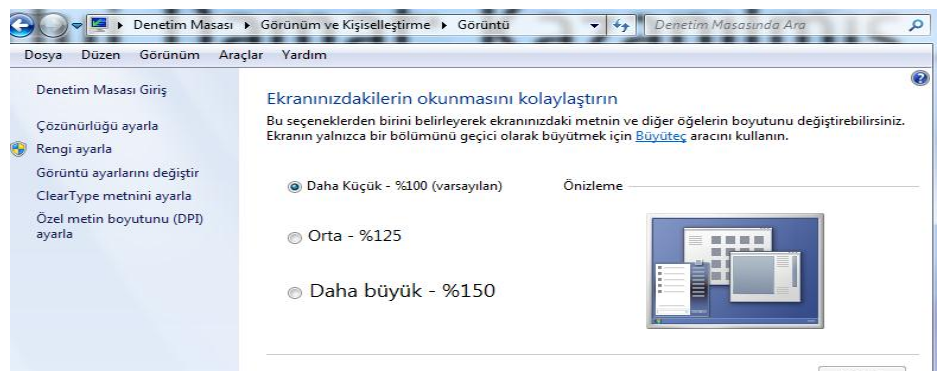

Şekil.4 Ekran rengi</u> ayarı için ileri diyoruz

| Aran Renk Ayan               |                                                                                                    |     |
|------------------------------|----------------------------------------------------------------------------------------------------|-----|
| an Renk Ayan'na Hoş Geldiniz |                                                                                                    |     |
|                              |                                                                                                    |     |
|                              |                                                                                                    |     |
|                              |                                                                                                    |     |
|                              |                                                                                                    |     |
|                              |                                                                                                    |     |
|                              |                                                                                                    |     |
|                              |                                                                                                    |     |
|                              | Renklerin doğru görüntülenmesini sağlamak için Ekran Renk Ayan'nı kullanarak ekranınızdaki<br>reekleri gelettirebilirsiniz. |     |
|                              | Burlandi jain hui manzana i mundamak intarkhinir akrana tarana ya patantan Bariui tabban                                    |     |
|                              | reduction des conductors in administration control from and the size at concount task it communi-                           |     |
|                              | Ekranmi neid avarlayabilism2                                                                                                |     |
|                              |                                                                                                    |     |
|                              |                                                                                                    |     |
|                              |                                                                                                    |     |
|                              |                                                                                                    |     |
|                              |                                                                                                    |     |
|                              |                                                                                                    |     |
|                              |                                                                                                    |     |
|                              |                                                                                                    |     |
|                              |                                                                                                    |     |
|                              |                                                                                                    |     |
|                              |                                                                                                    |     |
|                              |                                                                                                    | Ien |

Şekil.5 <u>Temel renk ayarlarını</u> belirlemek için <u>İleri</u> diyoruz.

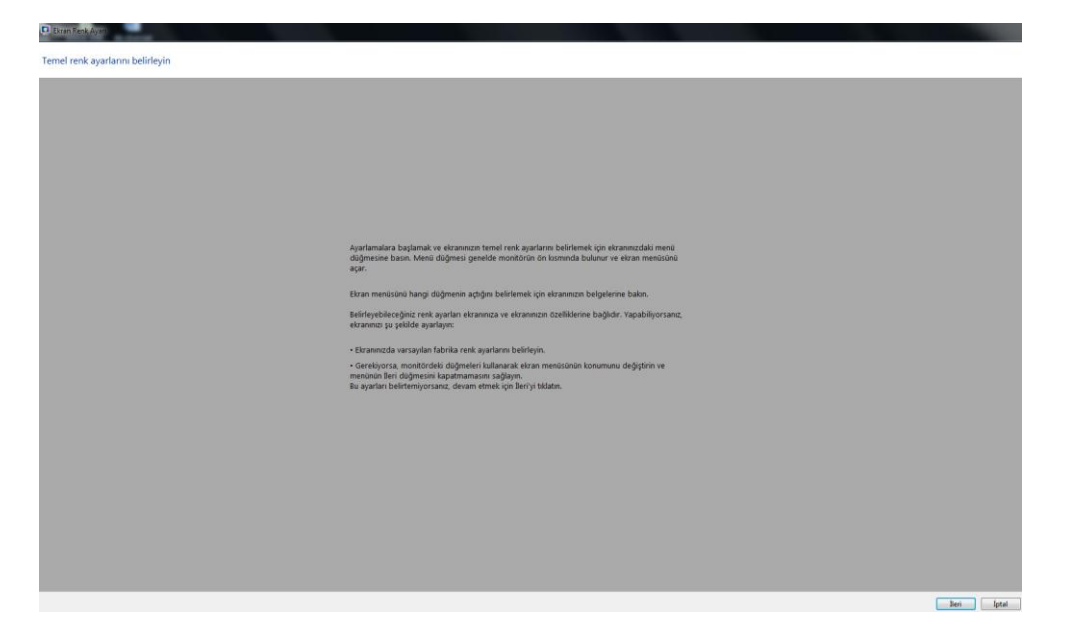

Şekil.6 <u>Gama yı</u> ayarlamak için <u>ileri</u> diyoruz

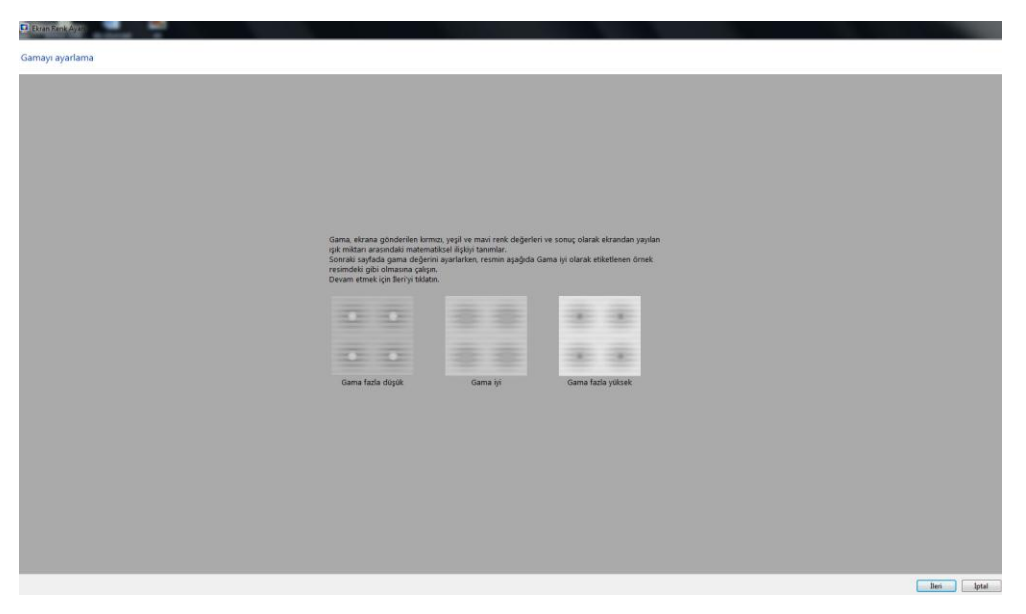

**Şekil.7** Eğer ki Monitörün renklerini ve ışığını düşürmek istiyorsak <u>*Gama ayarlarını %50 ye*</u> düşürüyoruz.

| Lekran Renk Ayzr |                                                                                                    |             |
|------------------|----------------------------------------------------------------------------------------------------|-------------|
| Gamayı ayarla    |                                                                                                    |             |
|                  |                                                                                                    |             |
|                  | Caydincy, därelerin ontasındalı küçük nökkaların görünürlüğünü en alt düzeye indirecek yekilde hareket ettirin. |             |
|                  |                                                                                                    | lleri Iptel |

Şekil.8 Burada <u>ileri</u> diyoruz

| Evran Renk Ayan                                        |                                                                                                    |             |
|--------------------------------------------------------|----------------------------------------------------------------------------------------------------|-------------|
| Ekranınızın parlaklık ve karşıtlık denetimlerini bulun |                                                                                                    |             |
|                                                        |                                                                                                    |             |
|                                                        |                                                                                                    |             |
|                                                        |                                                                                                    |             |
|                                                        |                                                                                                    |             |
|                                                        |                                                                                                    |             |
|                                                        |                                                                                                    |             |
|                                                        | Ekranınzın parlaklık ve karptik denetimlerini bulun ve ardından ileri'yi tıklatın.                                                                                                   |             |
|                                                        | Bu denetimler ekranıncın önündeki düğmeler veya ekran menlüstinde görüntüleren ayarlar<br>olabilir. Ekran menlüstinü açmak çırı, genetileke ekranıncın önünde bulanan düğmeye basın. |             |
|                                                        | Parlaldık ve karşıflık denetimlerinin her ikisi de yoksa, Parlaldık ve Karşıflık ayarını atlayı tıklatın.                                                                            |             |
|                                                        | Parlaldık ve karptılık ayannı atla                                                                                                    |             |
|                                                        | Ekzanmın çartaklık ve karşıtık denetimleri neredez                                                                                                    |             |
|                                                        |                                                                                                    |             |
|                                                        |                                                                                                    |             |
|                                                        |                                                                                                    |             |
|                                                        |                                                                                                    |             |
|                                                        |                                                                                                    |             |
|                                                        |                                                                                                    |             |
|                                                        |                                                                                                    |             |
|                                                        |                                                                                                    | lleri Iptal |

# Şekil.9 Burada <u>ileri</u> diyoruz

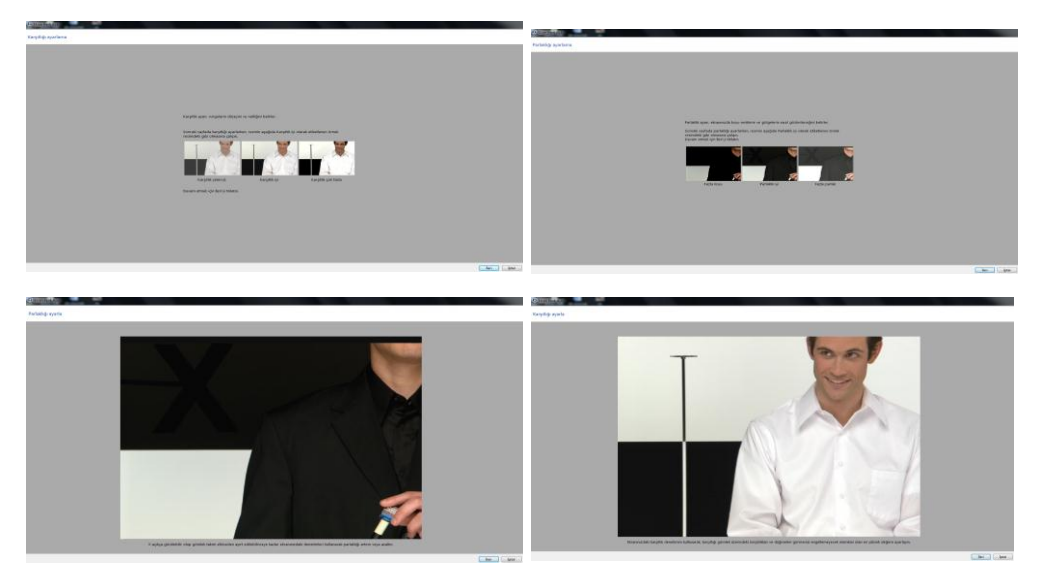

**Şekil. 10** Burada 2.resimde ana renkler olan <u>*kırmızı-yeşil-mavi*</u> ayarlarını eğer ki renkleri düşürmek istiyorsak %50 düşürüyoruz.

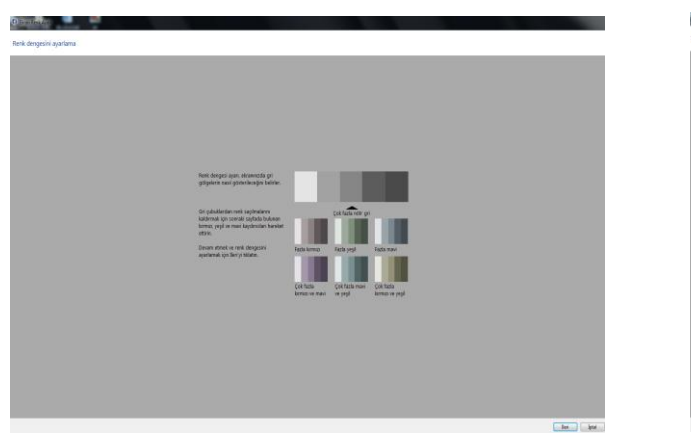

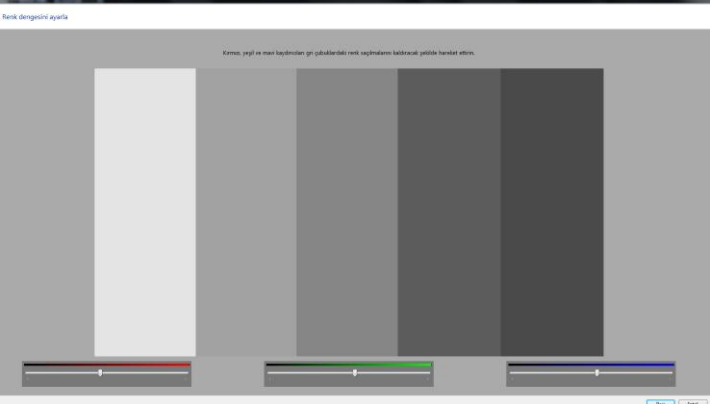

Şekil.11 Burada ayarlarımızın etkin olması için <u>Geçerli ayarlar</u> menüsünü seçeceğiz ve <u>ileri</u> diyoruz

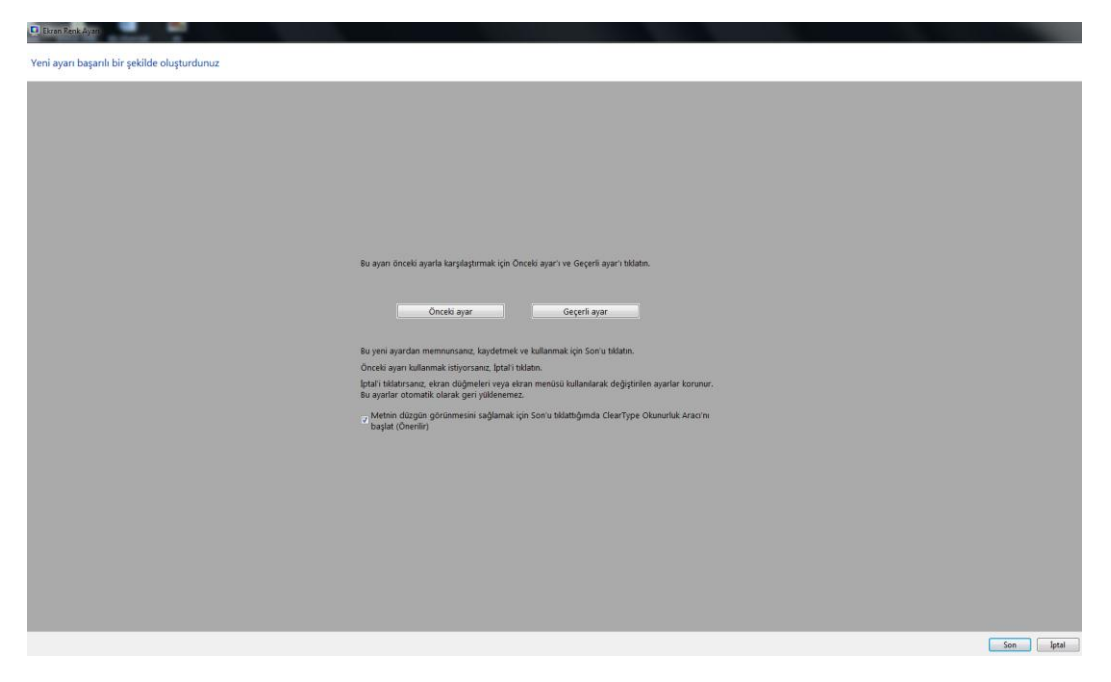

Şekil.12 Ekrandaki metin daha kolay okunmasını sağlamak için *ileri* diyoruz

ClearType Metin Ayarlayıcısı
Ekranınızdaki metnin daha kolay okunmasını sağlayın
ClearType'ı Aç
ClearType; Microsoft tarafından geliştirilen ve dizüstü bilgisayar ekranları, Pocket PC ekranları ve düz ekran monitörler gibi günümüz LCD'lerinde (Likit Kristal Ekranlar) metnin okunurluğunu artıran bir yazılım teknolojisidir. ClearType yazı tipi teknolojisiyle bilgisayarınızın ekranındaki sözcükler neredeyse kağıda yazdırılan sözcükler kadar açık ve net görünür.

| İleri | İptal |
|-------|-------|
|-------|-------|

Şekil.13 Monitörümüzün yerel çözünürlüğüne ayarlarının aktif olması için *ileri* diyoruz.

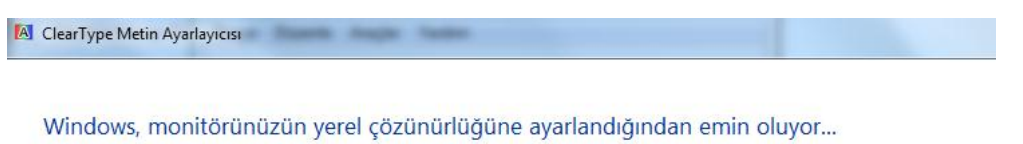

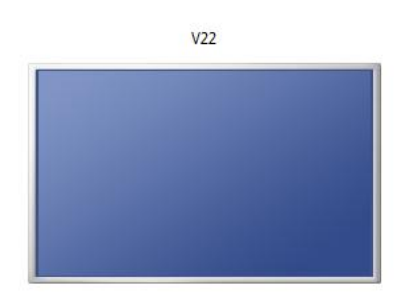

V22 monitörünüz yerel çözünürlüğüne ayarlandı.

İleri İptal

Şekil.14 Yapılan ayarlardan sonra metin görüntülerini kontrol etmek için <u>3 kez ileri</u> diyoruz.

| ClearType Metin Ayarlayıc                                                                                                    | ISI                                                                                                    | -                                                                                                    |                                                                                                    |                                                                                                    |                                                                                                    |
|----------------------------------------------------------------------------------------------------|----------------------------------------------------------------------------------------------------|----------------------------------------------------------------------------------------------------|----------------------------------------------------------------------------------------------------|----------------------------------------------------------------------------------------------------|----------------------------------------------------------------------------------------------------|
| Size en iyi görünei                                                                                                    | n metin örneğini tıkla                                                                                                    | atın (1 / 4)                                                                                                    |                                                                                                    |                                                                                                    |                                                                                                    |
| abcçdefgğh<br>1234567890<br>amet, conse<br>Mauris orna<br>elit metus,                                                                                                    | iijklmnoöpqrsştuüvwxyz.<br>. Lorem ipsum dolor sit<br>ectetuer adipiscing elit.<br>are odio vel risus. Maecen<br>pellentesque quis, pretiu                                                                  | abcçdefgğhiijklm<br>1234567890. Lore<br>amet, consectetu<br>Mauris ornare od<br>elit metus, peller                                                                                                    | noöpqrsştuüvwxyz.<br>m ipsum dolor sit<br>ler adipiscing elit.<br>io vel risus. Maecenas<br>itesque quis, pretium.                         |                                                                                                    |                                                                                                    |
| Sekil.15 Burad                                                                                                    | la <b>il<i>eri</i> diyoru</b> z                                                                                                    | 2                                                                                                    | Ileri                                                                                                    | İptal                                                                                                    |                                                                                                    |
| ClearType Metin Avarlavicisi                                                                                                    |                                                                                                    | _                                                                                                    | M ClassTees Makin Assolution                                                                                                    |                                                                                                    |                                                                                                    |
| Size en iyi görünen metin örr                                                                                                    | neğini tıklatın (2 / 4)                                                                                                    |                                                                                                    | Size en iyi görünen metin ör                                                                                                    | neğini tıklatın (3 / 4)                                                                                                    |                                                                                                    |
| abcçdefgğhijklmnoöpqrsştuüvw<br>xyz. 1234567890. Lorem ipsum<br>dolor sit anet, consectetuer<br>adipiscing elit. Mauris ornare<br>odio vel risus. Maecenas elit<br>metus, pellentesque quis,<br>pretium.  | abcçdefgğhijklmnoöpqrsştuüvw<br>xyr. 1234567890. Lorem ipsum<br>dolor si tamet, consectetuer<br>adipiscing elit. Mauris ornare<br>odio vel risus. Maecenas elit<br>metus, pellentesque quis,<br>pretium.    | abcçdefgğhiijklmnoöpqrsştuüvw<br>xyz. 1224567890. Lorem ipsum<br>dolor sit amet, consectetuer<br>adipiscing elit. Mauris ornare<br>odio ver irsus. Maecenas elit<br>metus, pellentesque quis,<br>pretium. | abcçdefgğhijkimnoöpqrsştuüvvx<br>1234567890. Lorem ipsum dolor<br>sit amet, consecteture adipiscing<br>elit. Mauris ornare odio vel risus. | abcçdefgğhijklmnoöpqrsştuüvvvx<br>1234567890. Lorem ipsum dolor<br>sit amet, consectetuer adipiscing<br>elit. Mauris ornare odio vel risus. | abcşdefgğhiljklmnoöpqrsştuüvwx<br>1234567890. Lorem ipsum dolor<br>sit amet, consectetuer adipiscing<br>elit. Mauris ornare odio vel risus. |
| abcçdefgğhiljkimnoöpqrsştuüvw<br>xyz. 1234567890. Lorem ipsum<br>dolor sit amet, consectetuer<br>adipiscing elit. Mauris ormare<br>odio vel risus. Maecenas elit<br>metus, pelientesque quis,<br>pretium. | abcçdefgğhiljklimnoöpqrsştuüvw<br>xyz. 1234567890. Lorem ipsum<br>dolor sit amet, consectetuer<br>adıpiscing gelit. Mauris ormare<br>odio vel risus. Maecenas elit<br>metus, pellentesque quis,<br>pretium. | abcçdefgğhiljkimnoöpqrsştuüvw<br>xyz. 1234567890. Lorem ipsum<br>dolor sit amet, consectetuer<br>adıpiscing elit. Mauris ormare<br>odio vel risus. Maecenas elit<br>metus, pellentesque quis,<br>pretium. | Maecenas elit metus, en una pellentesque quis, pretium.                                                                                    | Maecenas elit metus,<br>pellentesque quis, pretium.                                                                                         | Maecenas elit metus,<br>pellentesque quis, pretium.                                                                                         |
|                                                                                                    |                                                                                                    | lari lari                                                                                                    |                                                                                                    |                                                                                                    | line inter                                                                                                    |

## Şekil.16 Burada <u>ileri</u> diyoruz

ClearType Metin Ayarlayıcısı

#### Size en iyi görünen metin örneğini tıklatın (4 / 4)

| abcçdefgğhijklmnoöpqrsştuüvwx       | abcçdefgğhijklmnoöpqrsştuüvwx       | abcçdefgğhiijklmnoöpqrsştuüvwx      |
|-------------------------------------|-------------------------------------|-------------------------------------|
| 1234567890. Lorem ipsum dolor       | 1234567890. Lorem ipsum dolor       | 1234567890. Lorem ipsum dolor       |
| sit amet, consectetuer adipiscing   | sit amet, consectetuer adipiscing   | sit amet, consectetuer adipiscing   |
| elit. Mauris ornare odio vel risus. | elit. Mauris ornare odio vel risus. | elit. Mauris ornare odio vel risus. |
| Maecenas elit metus,                | Maecenas elit metus,                | Maecenas elit metus,                |
| pellentesque quis, pretium.         | pellentesque quis, pretium.         | pellentesque quis, pretium.         |
| abcçdefgğhijklmnoöpqrsştuüvwx       | abcçdefgğhijklmnoöpqrsştuüvwx       | abcçdefgğhijklmnoöpqrsştuüvwx       |
| 1234567890. Lorem ipsum dolor       | 1234567890. Lorem ipsum dolor       | 1234567890. Lorem ipsum dolor       |
| sit amet, consectetuer adipiscing   | sit amet, consectetuer adipiscing   | sit amet, consectetuer adipiscing   |
| elit. Mauris ornare odio vel risus. | elit. Mauris ornare odio vel risus. | elit. Mauris ornare odio vel risus. |
| Maecenas elit metus,                | Maecenas elit metus,                | Maecenas elit metus,                |
| pellentesque quis, pretium.         | pellentesque quis, pretium.         | pellentesque quis, pretium.         |

### Şekil.17 Burada Monitörümüzün metin görüntü ayarlarını son diyerek tamamlıyoruz

🖪 ClearType Metin Ayarlayıcısı

#### Monitörünüzdeki metni ayarlamayı tamamladınız

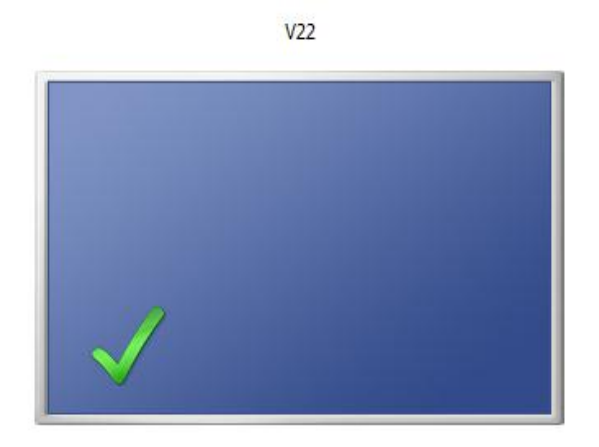

🚱 Son 🛛 İptal

İleri

İptal